# Corel DRAW X8 初期設定方法

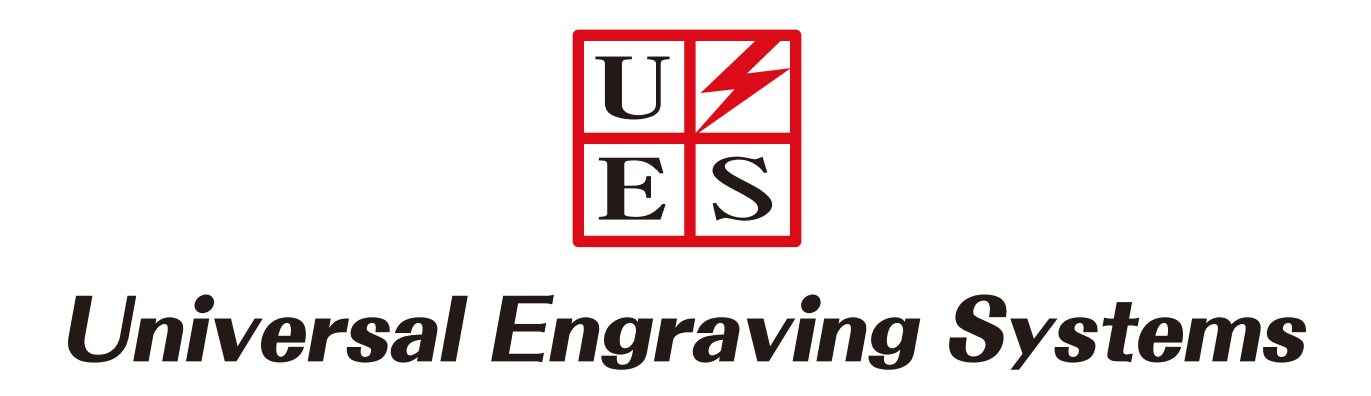

#### **Universal Engraving Systems**

Windowsのスタートメニューから「すべてのプログラム」→「Corel DRAW X8」を 起動させます。

起動後に左上の「ファイル」から新規作成を選択すると「新規ドキュメントの作成」 が表示されます。 初期の設定ではA4サイズになっているので、ご使用のレーザー機の加工エリアと同 じサイズに変更します。(下の画像ではVLS2.3のエリアサイズを入力しています)

入力後、「主カラーモード」を「RGB」に変更して「OK」を押してください。

| 774IL             |      | W X8 (64-Bit) - Welcome スクリーク |                 |                                       |                                         |                   |            |              |          | 1 | - " |                                         |
|-------------------|------|-------------------------------|-----------------|---------------------------------------|-----------------------------------------|-------------------|------------|--------------|----------|---|-----|-----------------------------------------|
|                   | , .  |                               |                 |                                       | ■ .=   スナップ(P) マ   •                    | ) F.              |            |              |          |   |     |                                         |
| A4                |      |                               | -   Pa     #@:[ | ∽ dp 0.001 r                          | mn 📜 🔤 🖏 5.0 mm 👘                       | П                 | Ð          |              |          |   |     |                                         |
| h. 🕇              | Weld | ome スクリーン +                   |                 | 新規ドキュメントの作成                           |                                         |                   | x          |              |          |   |     | •                                       |
| (m) >             | >    |                               |                 | 名前(N):                                | 無題-1                                    |                   |            |              |          | Α | A   | ~                                       |
| 4                 |      | HISHI                         |                 | プリセット指定先(D):                          | <i>ከ</i> スタム                            | • 9               | <b>W</b>   |              |          |   |     | $\times$                                |
| q                 |      | はしめに                          |                 | サイズ(S):                               | <i>ከ</i> スタム                            | •                 |            |              |          |   |     |                                         |
| +                 |      |                               |                 | 幅(W):                                 | 406.4 mn 🏮 ミリメートル                       | •                 |            |              |          |   |     | - 81                                    |
| 10mg              |      |                               |                 | 高さ(H):                                | 304.8 mn 📜 🗖                            |                   |            |              |          |   |     |                                         |
|                   |      |                               |                 | ページ数(N):                              | 1                                       |                   |            |              |          |   |     |                                         |
|                   |      |                               |                 | 主カラー モード(C):                          | RGB 👻                                   |                   |            |              |          |   |     |                                         |
|                   | 2    | 新規ドキュメント                      | ^               | レンダリング解像度(R):                         | 300 💌 dpi                               |                   |            |              |          |   |     |                                         |
| <u> </u>          |      |                               |                 | プレビュー モード(P):                         | 拡張                                      | -                 |            |              |          |   |     |                                         |
| Φ.                | 1    | テンプレートから新規作成                  |                 | ▼ カラー設定                               |                                         |                   |            |              |          |   |     |                                         |
| 9                 |      |                               |                 | ▲ 説明                                  |                                         |                   |            |              |          |   |     |                                         |
|                   | •    |                               |                 | ドキュメントのプライマリ カラー モ<br>ぶし、ブレンド、透明などの効果 | Eードを選択します。デフォルト カラ<br>配で一緒にブレンドされるカラーに影 | - モードは、<br>響を与えます | <u>塗りつ</u> |              |          |   |     |                                         |
| 2.                |      |                               |                 |                                       |                                         |                   |            |              |          |   |     |                                         |
| ه <mark>ال</mark> | -    |                               |                 | このダイアログを再表示しな                         | (A)                                     |                   |            |              |          |   |     |                                         |
| 2                 |      | 他を開く                          |                 |                                       | OK キャンセル                                | へいし               | r          |              |          |   |     |                                         |
| 0                 |      |                               |                 |                                       |                                         |                   |            |              |          |   |     |                                         |
|                   |      | ツアーを見る                        | ~               |                                       |                                         |                   |            |              |          |   |     |                                         |
| +                 | 14   |                               |                 | これらのカラーをドキュメントに                       | に保存するには、カラー (またはオブ                      | ジェクト) をごこ         | "にドラッグします  |              |          |   | > : | >>>>>>>>>>>>>>>>>>>>>>>>>>>>>>>>>>>>>>> |
| カーソル              | 立置   | ・ オブジェクト情報                    |                 | C                                     | THE PRIME AS LONGOUS                    |                   |            | 🛛 🔷 🗙 塗りつぶし色 | 会 🔀 輪郭の色 |   |     |                                         |

※ご使用のレーザー機の加工エリアが分からない場合。 Windowsの「コントロールパネル」→「デバイスとプリンター」内のレーザー機

の上で右クリックを押し、「印刷設定」を選択します。 レーザー機ドライバーの上部タブ「Manual Control]を選択。 中央にある「Engraving Field」を選び、[MAX Size」ボタンを押すとレーザー機の加工エリアが表示されます。

| Materials D | atabase   | Manual C  | ontrol    |        |              |               |           |     |            |                  |
|-------------|-----------|-----------|-----------|--------|--------------|---------------|-----------|-----|------------|------------------|
|             |           |           |           | l      | aser Setting | is for VLS2.3 | U         |     |            |                  |
| Color       |           |           | Speed     | PPI    | Z-Axis       | 0             | 0         | 0   | 0          | Mode:            |
| Black       | Rast/Vect | 100%      | 100%      | 500    | Off          |               |           |     |            |                  |
| 🥚 Red       | Rast/Vect | 50.0%     | 100%      | 500    | Off          |               |           |     |            | Z-Axis:          |
| 🔶 Green     | Rast/Vect | 50.0%     | 100%      | 500    | Off          | wer           | eed       | _   | Ixis       | Ψ.               |
| 🔶 Yellow    | Rast/Vect | 50.0%     | 100%      | 500    | Off          | Po            | Sp.       | đ   | #Z         |                  |
| 🔿 Blue      | Rast/Vect | 50.0%     | 100%      | 500    | Off          |               |           |     |            |                  |
| 🔶 Magenta   | Rast/Vect | 50.0%     | 100%      | 500    | Off          |               |           |     |            |                  |
| I Cyan      | Rast/Vect | 50.0%     | 100%      | 500    | Off          | 1             |           |     |            |                  |
| 🥚 Orange    | Rast/Vect | 50.0%     | 100%      | 500    | Off          | [a]           | [a]       | [a] |            |                  |
|             |           |           | _         |        |              |               |           |     |            |                  |
| R           | aster     |           | _         | Vector |              | Engrav        | ing Field |     |            |                  |
| Units       |           | Engraving | Field     |        | Rotary       |               |           |     | - (b)      |                  |
| Metric      |           |           |           | Helekt | ,            | E Enable      |           |     | 1          | oel D            |
| inches      |           | ///106    |           |        |              | Enable        |           |     |            |                  |
|             |           | (mm)      |           | (mm)   |              | Diamete       | er:       |     |            |                  |
| Language    |           |           |           |        |              | 1             |           |     |            |                  |
| English     | -         |           | Max S     | lize   |              | Rotation Fa   |           |     | Apply      | <u>D</u> efaults |
|             |           | -         |           |        |              |               | ÷         |     |            |                  |
|             |           |           |           |        |              | Normal: 1.0   | 000       |     | Load       | <u>S</u> ave     |
|             |           | Г         | Center Im | age    | Pin Table    |               |           |     |            |                  |
|             |           | Г         | Merge Pag | jes    |              | Enable        |           |     |            |                  |
|             |           |           |           |        |              |               |           |     | <u>O</u> K | <u>C</u> ancel   |
|             |           |           |           |        |              |               |           |     |            |                  |

#### UF ES Universal Engraving Systems

次にCorel DRAW画面上部のメニューバーにある「レイアウト」から「ページレイア ウトの設定」を選択します。 「幅」と「高さ」がご使用のレーザー機の加工エリアと同じか確認します。 (ここではVLS2.3の加工エリアサイズになっています。)

| <ul> <li>CorelDRAW X8 (64-Bit) - 無題-1</li> <li>ファイル(E) 編集(E) 表示(Y) レイアウト(L) オブジ</li> <li>C<sup>1</sup> □ マ □ □ □ □ □ □ □ □ □ □ □ □ ○ ○ ○</li> </ul>                                                                                                    | なかた(1) 効果( <u>C)</u> ビットマップ(1<br>マー <mark>メ</mark> 【1】 (*) 2005 [33                                                        | 2) テキスト(X) テーブ)<br>2% <b>マ 三</b> 🎑                                                                                                    | K(I) ソ−ル(Q) ウィンドウ(W) ヘルブ(H)<br>: ■ = ↓<br>スナップ(E) マ ↓ ↓ ■ マ                                                                                                    | I _ 5 ×                                                                                                    |
|----------------------------------------------------------------------------------------------------|----------------------------------------------------------------------------------------------------|----------------------------------------------------------------------------------------------------|----------------------------------------------------------------------------------------------------|----------------------------------------------------------------------------------------------------|
| A4     □     220.0 mm ···       Image: 1     Image: 1       Image: 1     Image: 1       Image: 1< | オプション<br>▶ 作業領域<br>*ドキュメント<br>-般<br>K-200<br>パックガラウンド<br>レイアウト<br>ラベル<br>パックガラウンド<br>ルーラー<br>保存<br>HTMLにエクスポート<br>▶ グローパリル | <ul> <li>ページサイズ</li> <li>サイズ(5):</li> <li>幅(V):</li> <li>高さ(E):</li> <li>経像度</li> <li>レンダリング経像度(U)</li> <li>ブリード</li> <li>ブリード(B):</li> </ul> | カスタム     ●     ●     ●       10.4     ●     ●       304.8     ●       ●     ●       ●     ●       ●     ●       ●     ●       ●     ●       ●     ●       ●     ● | 4年0         550         単パメートル         ・         ・         ・         ・         ・         ・         ・         ・         ・         ・         ・         ・         ・         ・         ・         ・         ・         ・         ・         ・         ・         ・         ・         ・         ・         ・         ・         ・         ・         ・         ・         ・         ・         ・         ・         ・         ・         ・         ・         ・         ・         ・         ・         ・         ・         ・         ・         ・         ・         ・         ・         ・         ・         ・         ・         ・         ・         ・         ・         ・         ・         ・         ・         ・         ・         ・         ・         ・         ・         ・         ・         ・         ・         ・         ・         ・         ・         ・         ・         ・         ・         ・         ・         ・         ・         ・         ・         ・         ・         ・         ・         ・         ・         ・         ・         ・         ・         ・         ・         ・         ・         ・         ・ </th |
| <ul> <li>⊕</li> <li>⊕</li> <li>⊕</li> <li>⊕</li> <li>(-≥1 /</li> <li>(-297.720, 4.37 )</li> </ul>                                                                                                    |                                                                                                    | これらのカラーをドキュメント                                                                                                    | OK         キャンセル         ヘルプ           く              (病符するには、カラー (またはオブジェクト)をここにドラッグします                                                                          | ♦ R:0 G:0 B:0 (#000000)                                                                                                    |

ページサイズを入力後、「ページサイズの保存」を選択しレーザー機の名前を入力して「OK」を押します。

| <ul> <li>▶ 作業領域</li> <li>▲ドキュメント</li> <li>一般</li> </ul> | ページ サイズ<br>サイズと方向 |                                                                                               |
|---------------------------------------------------------|-------------------|-----------------------------------------------------------------------------------------------|
| ページ サイズ<br>レイアウト                                        | サイズ(S):           | カスタム 🔹 🖾 🖬 💼                                                                                  |
| ラベル<br>バックグラウンド                                         | 幅(∨):             | 406.4 <ul> <li>₹ IIII - KII</li> <li></li></ul> <li>406.4  <ul> <li>Kepボタン  </li> </ul> </li> |
| ▶ カイトライン<br>グリッド                                        | 高さ(E):            | 304.8 🗘 🗌 🗖                                                                                   |
| ルーフー<br>保存                                              | カスタム ページの種類       | ×                                                                                             |
| HTML にエクスホート<br>♪ グローバル                                 | 保存名               |                                                                                               |
|                                                         | VL52.3            |                                                                                               |
|                                                         |                   | OK キャンセル                                                                                      |
|                                                         | ブリード(B):          | 4.0 •                                                                                         |
|                                                         |                   | □ ブリード領域の表示(L)                                                                                |

### ES Universal Engraving Systems

ルーラーの設定を行います。「ドキュメント」内の「ルーラー」を選択し原点 垂直方向の欄にご使用のレーザー機加工エリアの縦方向の数値を入力します。 (ここではVLS2.3の数値を入力しています)

| CorelDRAW X8 (64-Bit) - 無題-1<br>7ヶイル(E) 編集(E) 表示(Y) レイアウト(L) オブ<br>(P ♪ ・ 図 凸 P 晶 軸 ○ ・ ○                                                                                                    | ジェクト(1) 効果( <u>C</u> ) ビットマップ                                                                                                    | (B) テキスト(X) テーフル(I) ツール(Q) ウィントウ(W) /<br>32% ▼ (E) EE                                                                                                    | vレプ( <u>H)</u><br>▶ -                                                                                                    | E = 6 X                                                                       |
|----------------------------------------------------------------------------------------------------|----------------------------------------------------------------------------------------------------|----------------------------------------------------------------------------------------------------|----------------------------------------------------------------------------------------------------|-------------------------------------------------------------------------------|
| A4                                                                                                    | オプション                                                                                                    |                                                                                                    | ×                                                                                                    |                                                                               |
| ★         #         H           400         250         300         250           +         0         0         0         0           +         0         0         0         0           •         0         0         0         0           •         0         0         0         0           •         0         0         0         0           •         0         0         0         0           •         0         0         0         0           •         0         0         0         0           •         0         0         0         0           •         0         0         0         0           •         0         0         0         0           •         0         0         0         0 | <ul> <li>▶ 作葉領域</li> <li>▶ 作葉領域</li> <li>▶ ドキュメント</li> <li>−般</li> <li>ページ サイズ</li> <li>レイアウト</li> <li>ラベル</li> <li>バック・</li> <li>アグリッド</li> <li>カ パリッド</li> <li>カ パリッド</li> <li>ルーラー</li> <li>保存</li> <li>HTML にエクスボート</li> <li>▶ グローバレ</li> </ul> | ルーラー<br>カーソルキー移動<br>カーソルキー移動(N): 0.1 スーパーカーソル<br>単位(1): マメートル ママクロカーソル<br>ママクロカーソル<br>ママクロカー<br>マントーレ<br>ママクロカー<br>マントーレ<br>ママート<br>ママート<br>ママート<br>ママート<br>ママート<br>ママート<br>ママート<br>ママート<br>ママート<br>ママート<br>ママート<br>ママート<br>ママート<br>ママート<br>ママート<br>ママート<br>ママート<br>ママート<br>ママート<br>ママート<br>ママート<br>ママート<br>ママート<br>ママート<br>マート                                                                                                    | t-移動(P): 2 、 x 0.100 mm<br>移動(M): 0.100 mm / 2 、<br>閉する( <u>D</u> )<br>目盛0の分割数(T):<br>10 、 等分<br>√小数で表示(E)<br>7クールの編集( <u>S</u> ) | ・ くくべく<br>4季0 550 550 おジェントのプロUG-Y H <sup>-1</sup> オブシェント マネーシャ * 0 整形 値 1990 |
|                                                                                                    |                                                                                                    | 0                                                                                                    | K キャンセル ヘルプ                                                                                                    |                                                                               |
|                                                                                                    |                                                                                                    | これらのカラーをドキュメントに保存するには、カラー(またはオブジェクト)                                                                                                    | をここにドラッグします                                                                                                    | → · · · · · · · · · · · · · · · · · · ·                                       |
| (-297.720, 4.37 ▶                                                                                                    |                                                                                                    | and a second second sec | 🕎 🔕 🗙 tel                                                                                                    | ∯ R:0 G:0 B:0 (#000000)                                                       |

新規ファイル作成時の設定を変更します。 ・「作業領域」→「一般」内の「Corel DRAW X8起動時」横のプルダウンから 「新規ドキュメントを作成」に変更。

・下記3項目のチェックを外します。
 「新規ドキュメントダイアログボックスの表示」
 「Welcomeスクリーンでツアーを表示」
 「タブバーにWelcomスクリーンボタンを表示する」

完了したら「OK」を押して作図作成画面に戻ります。

| /=/          |   |                                                   |          |
|--------------|---|---------------------------------------------------|----------|
| 作業領域         | ^ | 一般                                                |          |
| 277世紀        |   |                                                   |          |
| 一般<br>主二     |   | 使い始める                                             |          |
| 衣示<br>編生     |   | CorelDRAW X8 の起動時(S): 新規ドキュメントを作                  | 成        |
| パワーカリップ フレーム |   | Welcome スクリーン                                     | 2        |
| オブジェクトにスナップ  |   | □新規ドキュメント タイアロク ホックスの表示(S)<br>新規ドキュメントを作          | 成        |
| 警告           |   | ○ Welcome スクリーンでツアーを表示(H) 既存ドキュメントを開<br>最後に編集したドセ | くっくことを思く |
| VBA          |   | ✓ タブ バーに [Welcome スクリーン] ボタンを表示す テンプレートを選択す       | 3        |
| 保存           |   | なし                                                | -        |
| PowerTRACE   |   | 元に戻すレベル                                           |          |
| プラグイン        |   | 一般提作(C): 150 *                                    |          |
| ♪テキスト        |   | 150 v                                             |          |
| ▶ ツールボックス    |   | ビットマップ効果(M): 2                                    |          |
| ▶ カスタマイズ     |   |                                                   |          |
| ドキュメント       |   | ユーザー インターフェイス                                     |          |
| 一般           |   | ✓ ダイアログ ボックスを表示する時に中央に配置(T)                       |          |
| ページ サイズ      |   | フロート ドッキング ウィンドウにタイトルを表示(W)                       |          |
| レイアウト        |   |                                                   |          |
| ラベル          |   |                                                   |          |
| バックグラウンド     |   | ✓ サウンドの使用(N)                                      |          |
| ♪ ガイドライン     |   |                                                   |          |
| カリッド         |   |                                                   |          |

#### U ES Universal Engraving Systems

次にカラーモードを「RGB」に変更します。 上部メニューバーの「ツール」→「カラーマネージメント」→「デフォルト設定」 を選択して下さい。

| テキスト( <u>X</u> ) テーブル( <u>T</u> ) | ツー     | ル( <u>O)</u> ウィンドウ( <u>W</u> )                           | ∧ルプ( <u>H</u> )         |   |           |    |
|-----------------------------------|--------|----------------------------------------------------------|-------------------------|---|-----------|----|
| > ▼ 🗐 🖺 🖺                         | 0<br>% | オプション( <u>0</u> )<br>カスタマイズ( <u>Z</u> )<br>設定をデフォルトとして保存 | Ctrl+J<br>字( <u>D</u> ) |   |           |    |
|                                   |        | カラー マネージメント                                              | •                       |   | デフォルト設定   | 7  |
| 50 100 150                        |        | 作成( <u>C</u> )                                           | ,                       | G | ドキュメントの設定 | 00 |
|                                   |        | マクロ( <u>M</u> )                                          | •                       |   |           |    |

「プライマリカラーモード」をRGBに選択して「OK」を押します。

| Jセット: Cor                             | relDRAV                 | N Graphics Suite X4 をシミュ 👻 📳                                                              | Ū.                                                |                                                                                     |  |
|---------------------------------------|-------------------------|-------------------------------------------------------------------------------------------|---------------------------------------------------|-------------------------------------------------------------------------------------|--|
| デフォルトのカラ<br>hラー プロファイ                 | )                       |                                                                                           | カラー マネージン<br>聞き:                                  | ペント ポリシー                                                                            |  |
| RGB:                                  | (デフォ                    | tルト) sRGB IEC61966-2.1 ・                                                                  | RGB:                                              | デフォルトのカラー プロファイルの割り マ                                                               |  |
| MYK:                                  | (デフォ                    | tルト) SWOP Proofer CMYK - Coat 🗸                                                           | CMYK:                                             | デフォルトのカラー プロファイルの割り 👻                                                               |  |
| ブレースケール:                              | (デフォ                    | tルト) Gray Gamma 2.2 🔹                                                                     | グレースケール:                                          | デフォルトのカラー プロファイルの割り 👻                                                               |  |
| プライマリ カラー                             | モ-ド:                    | RGB 👻                                                                                     |                                                   | <ul> <li>カラー プロファイルの不一致に関する警告</li> <li>カラー プロファイルの紛失に関する警告</li> </ul>               |  |
| シダリング方法                               | <u>;</u> :              | 知覚 🔻                                                                                      | インポートと貼り                                          | 付け:                                                                                 |  |
| カラー変換設定                               | È                       |                                                                                           | RGB:                                              | ドキュメントのカラー プロファイルの割 ▼                                                               |  |
| ラー エンジン:                              |                         | Microsoft ICM CMM                                                                         | CMYK:                                             | ドキュメントのカラー プロファイルの割… ▼<br>: ドキュメントのカラー プロファイルの割… マ                                  |  |
| ↓純粋なブラッ<br>↓ グレーを CM                  | ックを維持<br>IYK ブラッ        | ックにマッピング                                                                                  | グレースケール:                                          |                                                                                     |  |
| ポット カラーのえ                             | <b>主</b> 義:             | RGB 値 🗸                                                                                   |                                                   | <ul> <li>カラー プロファイルの不一致に関する警告</li> <li>カラー プロファイルの紛失に関する警告</li> </ul>               |  |
| 説明                                    |                         |                                                                                           |                                                   |                                                                                     |  |
| 新規およびら<br>カラーがブレン<br>トするファイル<br>定します。 | タグなしの<br>ンドされる<br>し形式に対 | ドキュメントには、 プライマリ カラー モードを選びま<br>方法に影響を与えます。 また、 ビットマップ ファイル<br>打して、 アクティブなドキュメントのデフォルトのカラー | す。 プライマリ カラー モ<br>形式や Adobe Illu<br>・ パレットおよびエクスフ | ニードは、塗りつぶし、ブレンド、透明などの効身<br>strator (AI) などの唯一のカラー モードをサ<br>ポートするファイルのデフォルトのカラー モードを |  |

#### **Universal Engraving Systems**

カラーパレットの設定を行います。 画面右側に表示されているカラー パレット上部のフライアウトボタン から、「パレット」→「閉じる」を 選択してデフォルトカラーパレット を閉じます。

| aving Systems                                                                                   |           |                                                                                              | 1 |  |  |  |
|-------------------------------------------------------------------------------------------------|-----------|----------------------------------------------------------------------------------------------|---|--|--|--|
| 450 500 550                                                                                     | ~         | 自動的に更新<br>選択範囲から追加<br>ドキュメントから追加<br>輪郭カラーの設定( <u>C</u> )<br>塗りつぶしカラーの設定( <u>Q</u> )          |   |  |  |  |
| パレットのリセット                                                                                       |           | パレット( <u>P</u> )                                                                             | Þ |  |  |  |
| 新規作成( <u>N</u> )<br>開く( <u>O</u> )<br>保存( <u>S</u> )<br>名前を付けて保存( <u>A</u> )<br>閉じる( <u>C</u> ) | ~         | カラーの削除(L)<br>カラーの編集(E)<br>デフォルトに設定(D)<br>カラー名の表示(Y)<br>始点までスクロール( <u>S</u> )<br>終点までスクロール(E) |   |  |  |  |
| →「カラーパ<br>を選択すると<br><sup>乍成されます。</sup>                                                          |           | 行<br>カスタマイズ                                                                                  | • |  |  |  |
| 「リーン)・B(ブルー<br>ことによって色がま<br>ーソルを合わせると                                                           | -)~<br>長現 | それぞれに<br>lされます。<br>それぞれの                                                                     |   |  |  |  |
| レード、撚のドラ                                                                                        |           | ミレルキニ                                                                                        |   |  |  |  |

フライアウトボタン

画面上部メニューバーの「ウインドウ」→「カラーパ レット」→「デフォルトRGBパレット」を選択すると 画面右側に新たにRGBカラーパレットが作成されます。

※「RGBカラー」はR(レッド)・G(グリーン)・B(ブルー)それぞれに 0~255までの数値を組み合わせることによって色が表現されます。 「選択ツール」でカラーパレットにカーソルを合わせると、それぞれの 数値が確認できます。

※作成した図形等に色を適用する場合、レーザー機のドライバ上に表示 されるカラーと一致する必要があります。 レーザー機ドライバの各色は全て「0と255」の数値で組み合わさ れた色で構成されています。

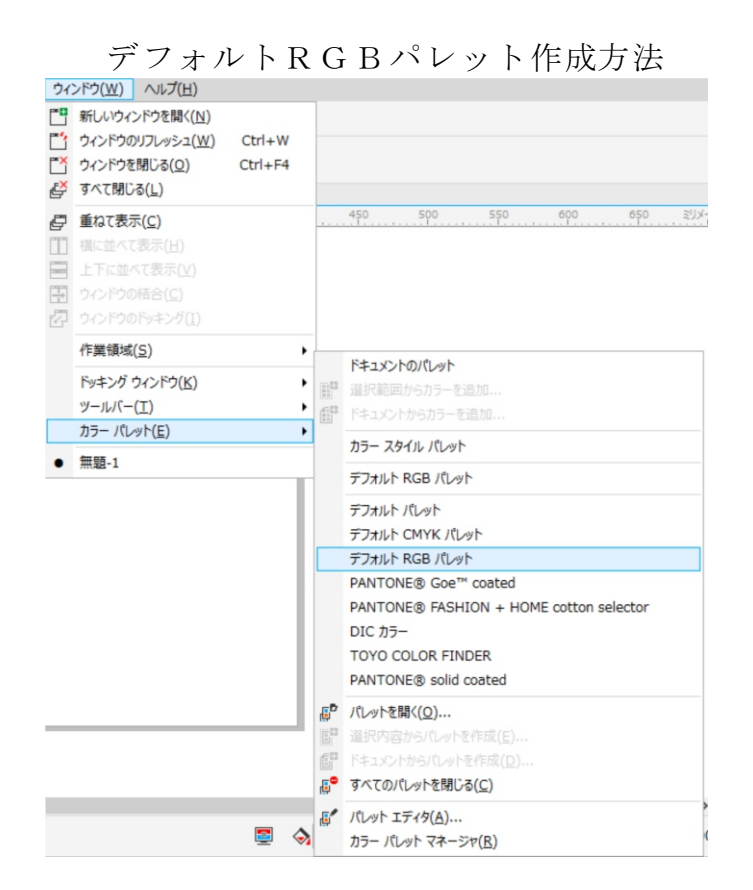

カーソルをカラーに合わせるとRGB 数値が確認できます

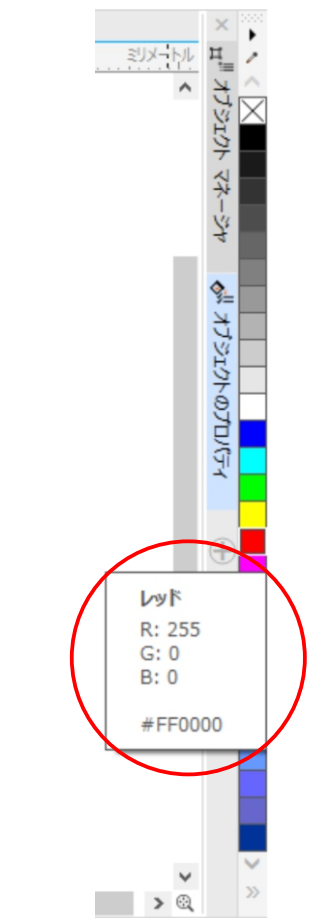

## Universal Engraving Systems

U

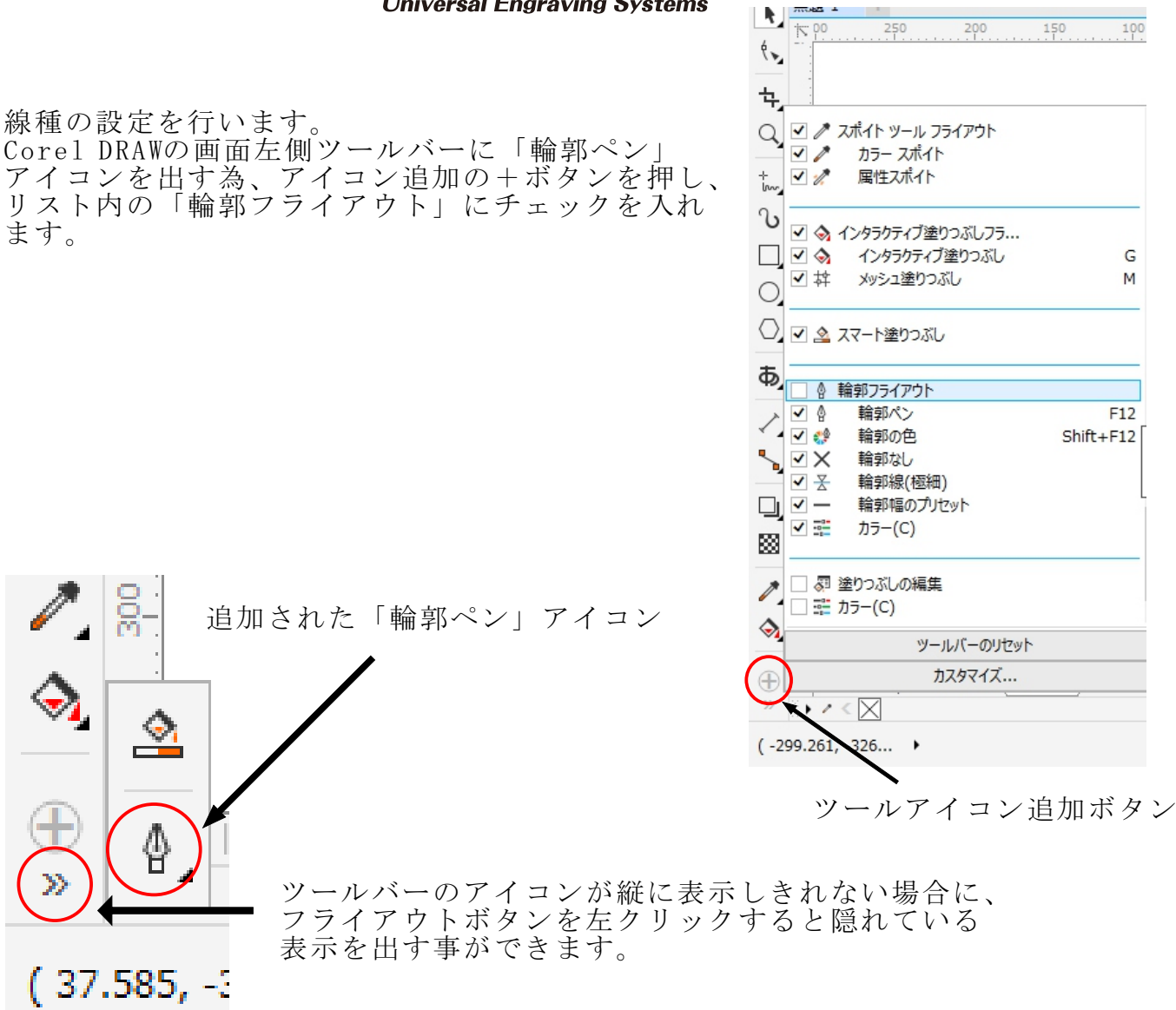

「輪郭ペン」を選択します。

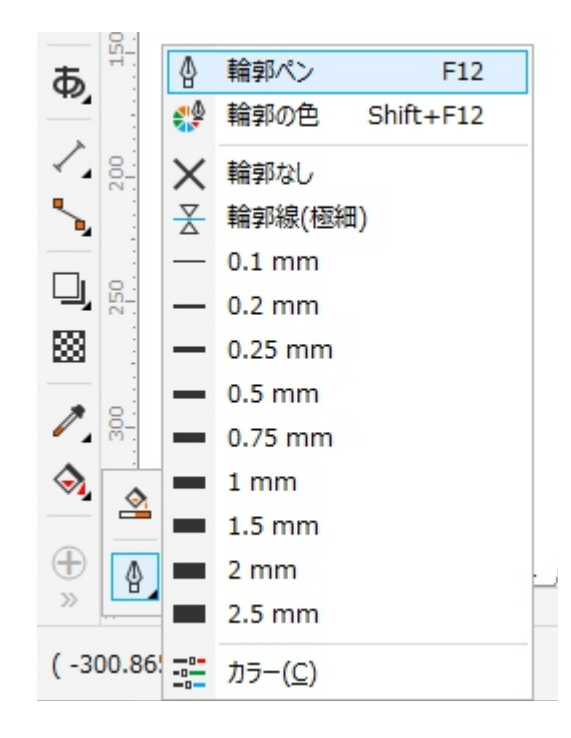

# U **Universal Engraving Systems**

輪郭ペンを選択すると下記の項目が表示されるので「OK」を選択します。

※この項目は図形・アートテキスト(文字の入力)等を行う場合に作図した時点で線の幅、色等を設定できる項目です。 今回は例としてグラフィック(図形)のみにチェックを入れて説明して ます。

| ドキュメントのデフォルトの変更                                                                                                    | ×      |
|----------------------------------------------------------------------------------------------------|--------|
| <ul> <li>現在のドキュメントに作成されたオブジェクトのデフォルト プロパラ<br/>ィを変更しようとしています。</li> <li>変更するデフォルト オブジェクト プロパティのチェックボックスをオン<br/>にしてください:</li> </ul> | テ<br>ン |
| <ul> <li>アート メディア</li> <li>アート テキスト</li> <li>コールアウト</li> <li>寸法線</li> <li>✓ グラフィック</li> <li>段落テキスト</li> </ul>                    |        |
| このダイアログを再表示しない (A)<br>OK キャンセル ヘルプ                                                                                               |        |

輪郭ペンの「幅」を「極細線」に変更。 「カラー」をRGBレッドにする為、数値を「R255、G0、B0」を入力しキーボードの Enterキーを押した後、「OK」ボタンを押します。

設定後は図形を作成する際、自動的に赤色の極細線で作成されます。 ※赤色極細線で作成された図形等は、レーザー機において切断動作のデータに なります。

| 輪郭ペン                                                                        |                                                                                                    |  |
|-----------------------------------------------------------------------------|----------------------------------------------------------------------------------------------------|--|
| 輪郭ペン<br>カラー(C):<br>「「「「「「」」」<br>「「」」」<br>「「」」」<br>「「」」」<br>「」」<br>「」」<br>「」 | 輪郭ペン<br>カラ-(C):<br>幅(V):<br>歴細線<br>スタイル(L):<br>RGB<br>R 255<br>G 0<br>ペン先の形:<br>マイターの制限                                                                                                    |  |
| 2.5 mm<br>3.0 mm<br>4.0 mm<br>5.0 mm<br>10.0 mm<br>=□□=(* )・<br>■ 輪郭のオーバープリ | (1 y = 0) 時間では、「「「」」」」     「」」」     「」」」     「」」」     「」」」     「「」」」     「「」」」     「「」」」     「「」」」     「「」」」     「「」」」     「「」」」     「「」」」     「「」」」     「「」」」     「「」」」     「「」」」     「「」」」     「「」」」     「「」」」     「「」」」     「「」」     「「」」     「「」」     「「」」     「「」」     「「」」     「「」」     「「」」     「「」」     「「」」     「「」」     「「」」     「「」」     「「」」     「「」」     「「」」     「「」」     「「」」     「「」」     「「」」     「「」」     「「」」     「「」」     「」     「「」     「「」」     「「」」     「「」     「「」」     「「」」     「「」」     「」     「「」」     「「」」     「「」     「」     「「」」     「「」」     「「」」     「」     「」     「」     「」     「」     「」     「」     「」     「」     「」     「」     「」     「」     「」     「」     「」     「」     「」     「」     「」     「」     「」     「」     「」     「」     「」     「」     「」     「」     「」     「」     「」     「」     「」     「」     「」     「」     「」     「」     「」     「」     「」     「」     「」     「」     「」     「」     「」     「」     「」     「」     「」     「」     「」     「」     「」     「」     「」     「」     「」     「」     「」     「」     「」     「」     「」     「」     「」     「」     「」     「」     「」     「」     「」     「」     「」     「」     「」     「」     「」     「」     「」     「」     「」     「」     「」     「」     「」     「」     「」     「」     「」     「」     「」     「」     「」     「」     「」     「」     「」     「」     「」     「」     「」     「」     「」     「」     「」     「」     「」     「」     「」     「」     「」     「」     「」     「」     「」     「」     「」     「」     「」     「」     「」     「」     「」     「」     「」     「」     「」     「」     「」     「」     「」     「」     「」     「」     「」     「」     「」     「」     「」     「」     「」     「」     「     「」     「」     「」     「     「」     「」     「」     「」     「」     「」     「」     「」     「」     「」     「」     「」     「」     「」     「」     「」     「     「」     「」     「     「」     「」     「     「」     「」     「     「」     「」     「     「     「」     「」     「     「」     「」     「     「     「」     「     「     「     「」     「     「     「     「     「     「     「     「     「     「     「     「     「     「     「     「     「     「     「     「     「     「     「     「 |  |

#### U ES Universal Engraving Systems

全ての設定が完了した時点でCorel DRAW の上部メニューバー内の「ツール」から 「設定をデフォルトとして保存」を選択します。 選択以降はCorel DRAWで新規作成を行うごとに、今回設定保存した内容で新規作成 画面が開きます。

| オブジェクト( <u>1</u> ) 効果( <u>C</u> ) ビットマップ( <u>B</u> ) テキスト( <u>X</u> ) テーブル( <u>T</u> ) | <u> </u> | -ル( <u>ロ)</u> ウィンドウ( <u>W</u> ) ヘルブ | <sup>f</sup> ( <u>H</u> ) |                                 |
|----------------------------------------------------------------------------------------|----------|-------------------------------------|---------------------------|---------------------------------|
| 🔿 👻 🛃 🚹 😭 32% 💌 📜 🛄                                                                    | ٥        | オプション( <u>0</u> ) Ctr               | l+J                       |                                 |
|                                                                                        | 10       | カスタマイズ( <u>Z</u> )                  |                           |                                 |
| - □ □ └2 □ 単位: ミリメートル ▼ •• 0.1 mm                                                      | Ģ        | 設定をデフォルトとして保存( <u>D</u> )           |                           |                                 |
| +                                                                                      |          | カラー マネージメント                         | •                         |                                 |
| 100 <u>50</u> 0 <u>50</u> 100 150                                                      |          | 作成( <u>C</u> )                      | •                         | ) <u>400</u> 450 <u>500</u> 550 |
|                                                                                        |          | マクロ( <u>M</u> )                     | •                         |                                 |

以上でCorelDRAWをレーザー機で使用する為の初期設定が完了しました。